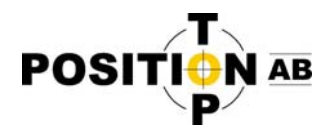

# Ändra till Swepos nya NTRIP-adress i TopSURV

- 1) Starta TopSURV.
- 2) Klicka på gröna bocken i övre högra hörnet.

| obbLista |                          |                |
|----------|--------------------------|----------------|
| TPAB     |                          |                |
| Default  |                          |                |
| 120531   | test                     |                |
|          |                          |                |
| Default  | 0                        |                |
| Default  | 0                        |                |
| Default  | 0<br>0<br>05/31/2012     | 05:52          |
| kapad:   | 05/31/2012<br>05/31/2012 | 05:52<br>16:59 |

3) Klicka på den gröna pilen i övre högra hörnet.

| Ar        | Islutninga  | r         | Ø  |              |
|-----------|-------------|-----------|----|--------------|
| Select de | evice type. |           |    | $\mathbf{)}$ |
| 🔘 GPS     | SV          | VEPOS_NVR | TK | •            |
| ⊖ ts      | SE          | T550RX    |    |              |
| Prom      | pt at start | up        |    |              |
|           |             | Anslut    |    |              |
|           |             |           |    |              |
| Generell  | Nätverk     |           |    |              |

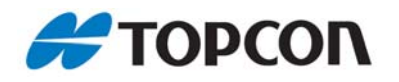

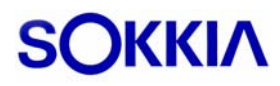

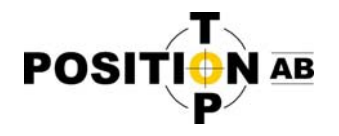

## 4) Klicka på "Konfigurera"

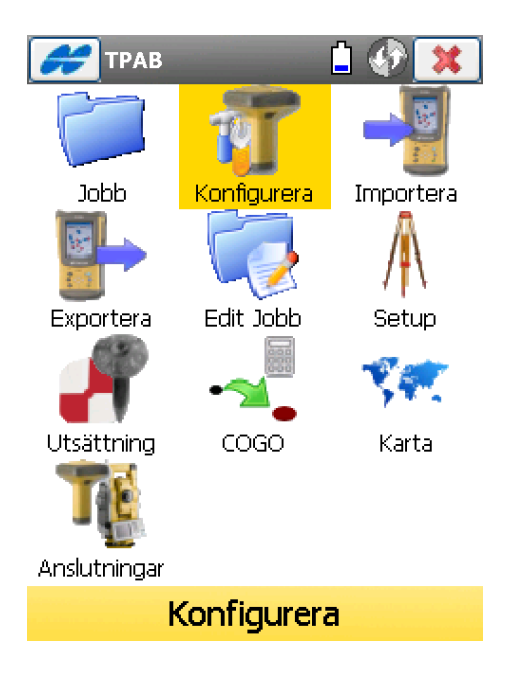

#### 5) Klicka på "Mätning"

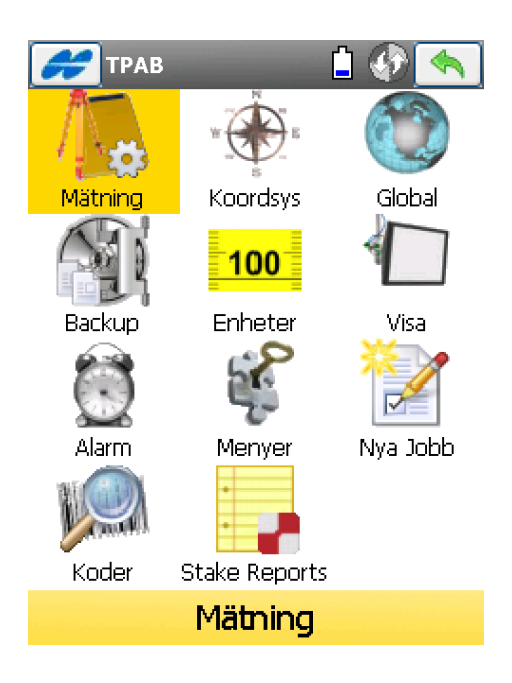

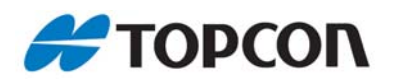

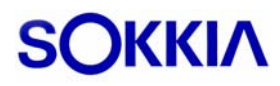

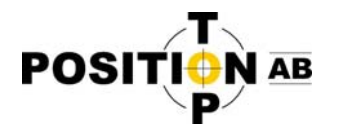

6) Klicka på alternativknappen för GPS+ Konfig

| м                       | ätning Konfig 🛛 🖌 🗱                            |
|-------------------------|------------------------------------------------|
| Välj konfi<br>ny konfig | guration för jobbet eller skapa en<br>uration. |
| GPS+ Ko<br>Namn         |                                                |
| TS Konfig<br>Namn       | g.                                             |

7) Välj den konfiguration som du i dagslaget använder för att ansluta till Swepos och klicka sedan på "Edit".

|   | \cal Konfigurationer 🛛 🖌 💢 |
|---|----------------------------|
|   | Konfigurationsnamn         |
|   | SWEPOS_DGPS                |
| < | SWEPOS_NVRTK               |
|   | STATISK                    |
|   |                            |
|   |                            |
|   |                            |
|   |                            |
|   |                            |
|   |                            |
|   |                            |
|   |                            |
|   |                            |
|   |                            |
|   |                            |
|   |                            |
|   | $\smile$                   |

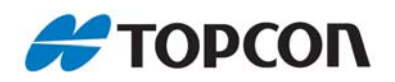

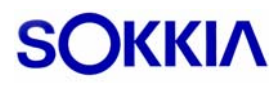

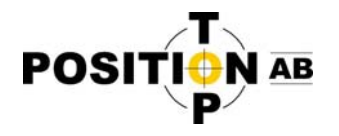

8) Klicka på knappen "Nästa" 2 gånger.

| 彦 Mätning    | <b>X</b>         |
|--------------|------------------|
| Namn         | SWEPOS_NVRTK     |
| Тур          | Nätverks RTK 🛛 🔻 |
| Korrektioner | VRS 🔻            |
| Efterberäkn  | ing              |
|              | Nästa >>         |

9) Klicka på Topcon-symbolen i övre vänstra hörnet och <u>bocka sedan ur</u> "Relativ kalibrering på basen".

|                       | wer mottagare                    | 1                |
|-----------------------|----------------------------------|------------------|
| Marta                 | gar Inställning                  | <b>F</b>         |
| Relat                 | iv kallibrering på basen         |                  |
| <b>√ <u>R</u>TK P</b> | Protokoli                        |                  |
| <u>H</u> jälp         |                                  | -                |
| Protokoll             | NTRIP                            | <br>▼            |
| Antenn                | PG-A1                            | ▼                |
| Ant Höjd              | 2.000 m                          | <u>&gt;</u><br>Н |
| Kringut               | r. < <u>B</u> akåt <u>N</u> ästa | >>               |

10) Klicka på knappen "Nästa" tre gånger.

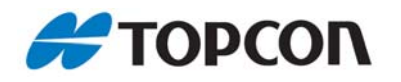

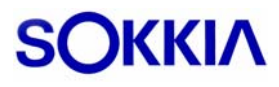

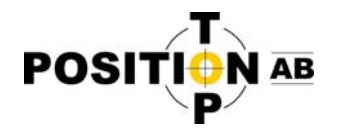

11) I adress-fältet ändrar du till "nrtk-swepos.lm.se:80" (utan "") med hjälp av det virtuella tangentbordet som kommer upp när du klickar i fältet. Se till att alternativet "Web" är valt och klicka sedan på uppdatera. Markera den uppdaterade adressen i adresslistan och klicka sedan på den gröna bocken.

|                             |               |        | $\frown$       |     |    |
|-----------------------------|---------------|--------|----------------|-----|----|
| 🧭 Konfig: M                 | odem Inf      | tern   | $\checkmark$   | ) 🗙 | \$ |
| <sub>r</sub> Internet Info— |               |        |                |     | _  |
| Address:                    | nrtk-swej     | oos.lm | n.se:80        |     |    |
| Namn:                       |               |        |                |     |    |
| Ny                          |               | Upp    | odatera        |     |    |
| Address list:               |               |        | 0              | Vel |    |
| nrtk-swepos.lm.s            | e:80          |        |                |     |    |
|                             |               |        |                |     |    |
|                             |               |        |                |     |    |
|                             |               |        |                |     |    |
|                             | _             |        |                |     | I  |
| Ta bort                     |               |        | Anv <u>G</u> P | UID |    |
|                             | << <u>B</u> a | kåt    | <u>N</u> ästa  | >>  |    |

Obs! Om det sedan tidigare står ett IPnummer istället för "ntripswepos.lm.se:80" så ska du inte ändra till "nrtk-swepos.lm.se:80", utan istället skriva in "192.71.190.141:80" (utan "") och istället för "Web" välja alternativet "IP".

12) Klicka igen på den gröna bocken

| <b>F</b>                       | lätning Konfig                         | $\checkmark$         | ×  |
|--------------------------------|----------------------------------------|----------------------|----|
| Välj konf<br>ny konfi <u>c</u> | iguration för jobbet elle<br>juration. | er <del>skap</del> a | en |
| GPS+ Ko<br>Namn                | onfig                                  | ▼.                   |    |
| TS Konfi<br>Namn               | g                                      | ▼ .                  | ]  |
|                                |                                        |                      |    |

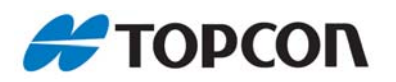

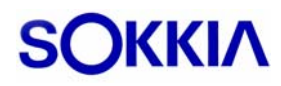

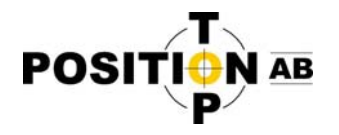

#### 13)Klicka igen på den gröna bocken

|                            |                                      | $\frown$     |    |
|----------------------------|--------------------------------------|--------------|----|
| 🥖 Má                       | ätning Konfig                        | $\checkmark$ | *  |
| Välj konfig<br>ny konfigi  | juration för jobbet elle<br>uration. | er skapa     | en |
| GPS+ Ko<br>Namn            | nfig<br>Swepos_nvrtk                 | ▼            |    |
| -TS Konfi <u>c</u><br>Namn | J                                    | ▼            |    |

11) Anslut som vanligt till NTRIP-servern.

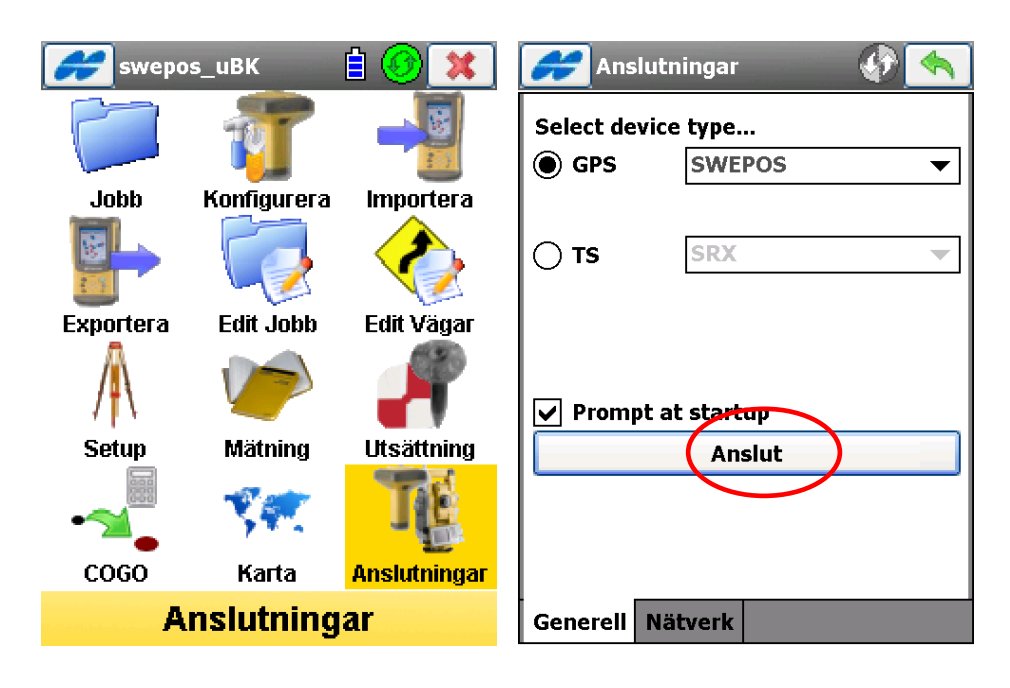

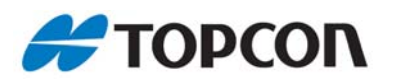

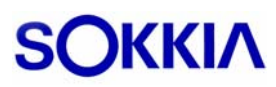

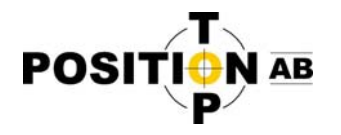

### 12) Klicka på "Stäng"

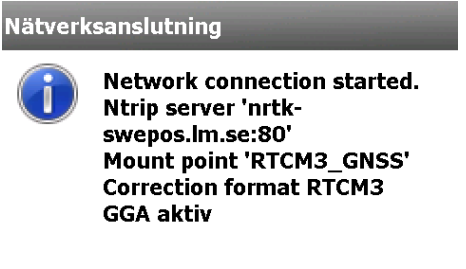

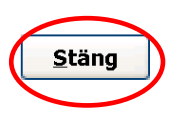

13) Klicka på den gröna pilen i övre högra hörnet.

| Anslutningar 🕠 🦘                                                                  |
|-----------------------------------------------------------------------------------|
| <ul> <li>✓ Hämtar Anslut.punkter</li> <li>✓ Ansluter mot NTRIP Servern</li> </ul> |
| Anslut PKT<br>RTCM3_GNSS;RTCM3_GNSS; 🔻 💈                                          |
| Data mottagen                                                                     |
| Koppla från Anslut                                                                |
| Generell Nätverk                                                                  |

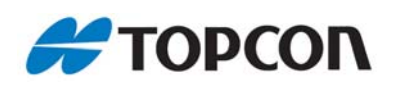

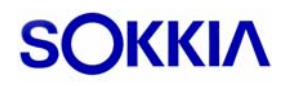

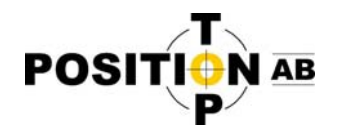

14) Klicka på "Setup" och sedan "Status".

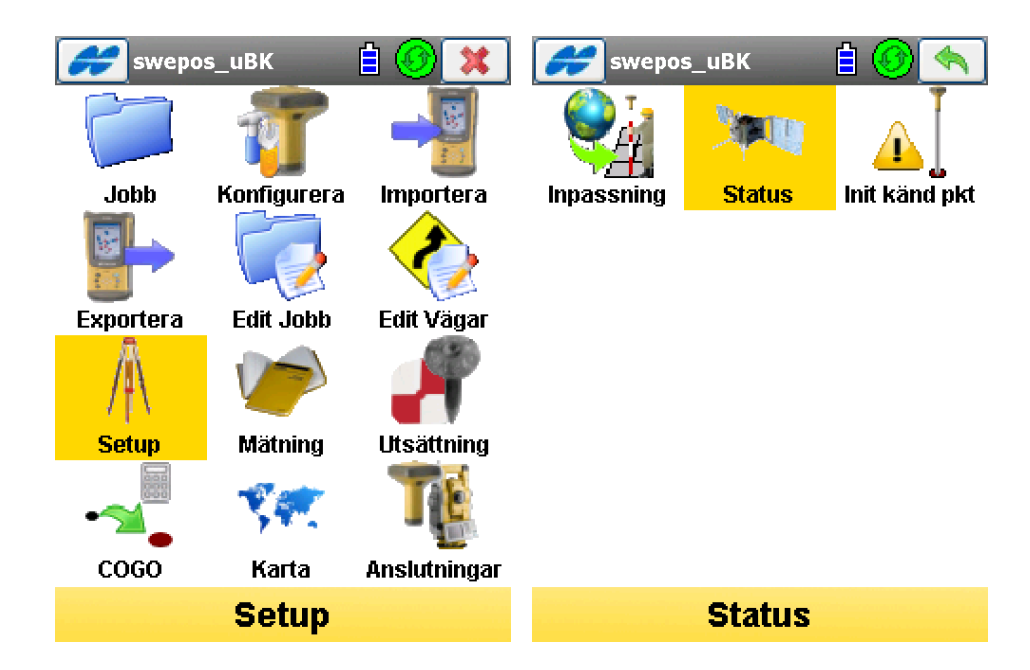

15) Klicka på topcon-symbolen i övre vänstra hörnet och sedan "Konfig Modem"

| $\frown$              |
|-----------------------|
| 💋 status 📰 🦘          |
| Rover Antenna Setup   |
| Konfig Modem          |
| jen Lösning           |
|                       |
| <u>Hjälp</u>          |
|                       |
| Lon 0 : 0 : 0.00000 - |
| Ell ht 0.000          |
|                       |
| ₩ PDOP 0.000          |
| H 0.000 V 0.000 m     |
|                       |
| Basiango -            |
|                       |
|                       |
| Pos Sys Plots SVs     |

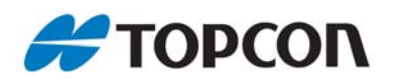

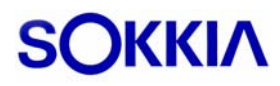

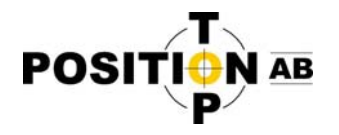

16) Om det står "Ansluten" i statusfältet så klicka först på "Koppla från". Klicka sedan på knappen "Uppdatera". Vid valet "Anslut. Pkt" kan du nu välja mellan följande mountpoints. Välj den som motsvarar den typ av mätning du ska göra. (Oftast RTCM3 GNSS). Klicka sedan på "Anslut".

| Anslutningspunkt Anslutningstyp |                                          |
|---------------------------------|------------------------------------------|
| RTCM3_GNSS                      | RTCM 3.1 GNSS (NV-RTK med GPS/GLONASS)   |
| RTCM3_GPS                       | RTCM 3.1 GPS (NV-RTK)                    |
| RTCM2_GPS                       | RTCM 2.3 GPS (NV-RTK)                    |
| DGNSS                           | RTCM 2.3 GNSS (NV-DGNSS med GPS/GLONASS) |

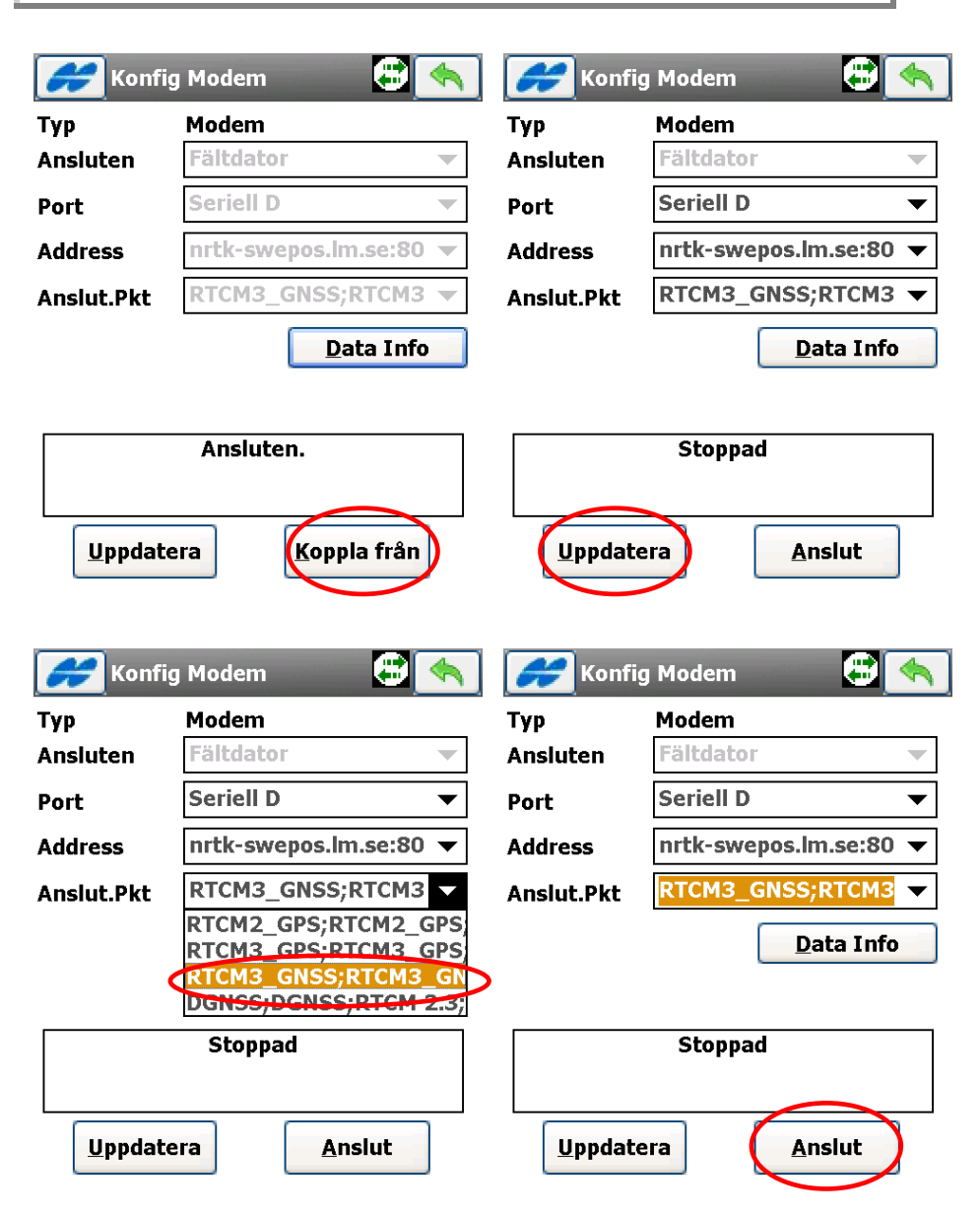

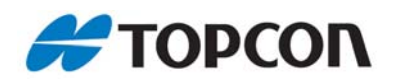

Top Position AB (www.topposition.se) Copyrights © Top Position AB

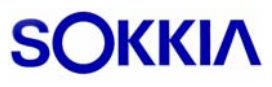

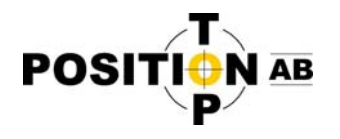

17) Klicka på "Stäng" och sedan den gröna pilen i övre högra hörnet.

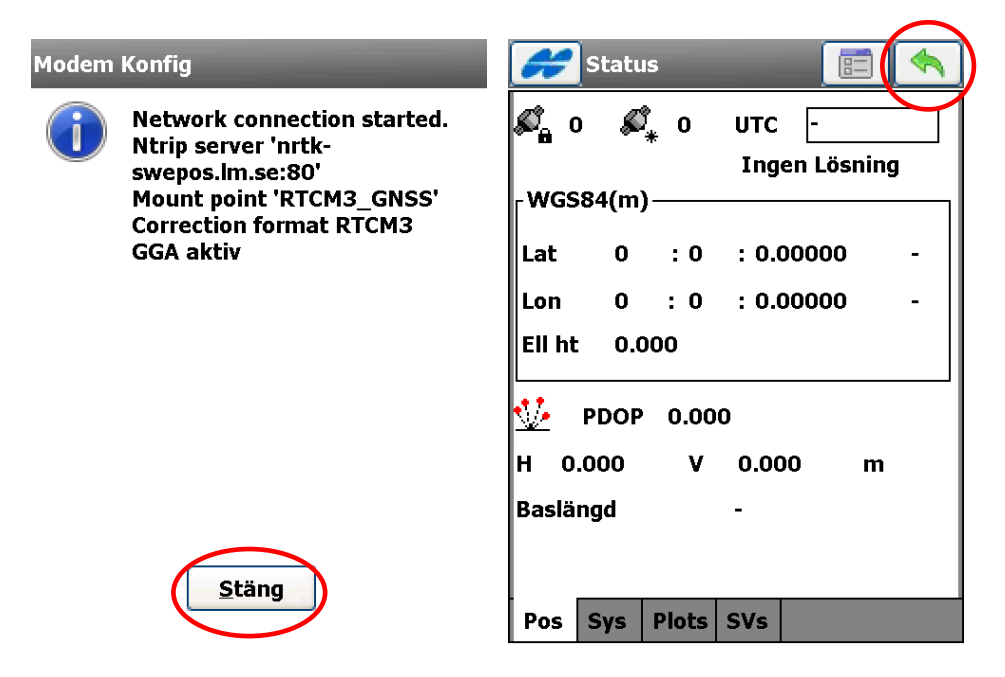

18) Klart.

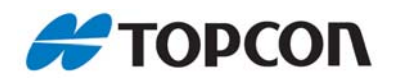

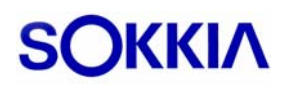